## További sablonok: LibreOffice Plus!

## Írta: Meemaw

Látjuk, hogy a Google Docs-hoz rakás sablon érhető el használatra, de mi van akkor, ha egy sablont a saját gépemen akarok használni? Munkához számla-, alkalmazotti munkaidő nyilvántartási, vagy bérelszámolási sablon kellene, de ezeket az információkat nem a Google Docs-ra szánom. Nyissam meg a LibreOffice-t és készítsem el a dokumentumokat? Nem. A LibreOffice.org-on vannak letölthető sablonok. A LibreOffice honlap egy részét a kiterjesztéseknek és sablonoknak van. Kattints a http://templates.libreoffice.org/templatecenter hivatkozásra és meglátod az elérhető sablonokat. Egy lenyíló a kategória menü látható, de kereshetsz is.

|                   |               |             | English    Français   Deutsch   Magy<br>(Portuge.)   Espeño | ar [Italiano  Portugues (Brasil)  Portugues                           | Log in |
|-------------------|---------------|-------------|-------------------------------------------------------------|-----------------------------------------------------------------------|--------|
| The D             |               | TEMPLA      | TES                                                         |                                                                       |        |
| Home              | Extensions    | Templates   |                                                             |                                                                       |        |
| You are here: Nom | e / Templates |             |                                                             |                                                                       |        |
| Templat           | te Releases   |             |                                                             | Template                                                              |        |
| Al categories     | Search        | Any version | Sort On Highest Rated •                                     | additional functionality<br>Currently there are 192 projects with 213 |        |
| No results wer    | e found.      |             |                                                             | releases available.<br>→ Submit your Template                         |        |
|                   |               |             |                                                             | Browse Template by Categ                                              | jory   |

Szintén az ablakban, jobb oldalt van egy "Browse Template by Category" (keresés kategória szerint) lista. Egyszerűen kattints a kívánt kategóriára.

Tételezzük fel, hogy egy háromhasábos brosúra kell. Kereshetek "brochure"-ra, használhatom a lenyíló menüt, vagy a jobb oldali listát. Két letölthető van: egy a LOWriter-hez és egy a LODraw-hoz. A LODraw gyors nézete középen fent látható:

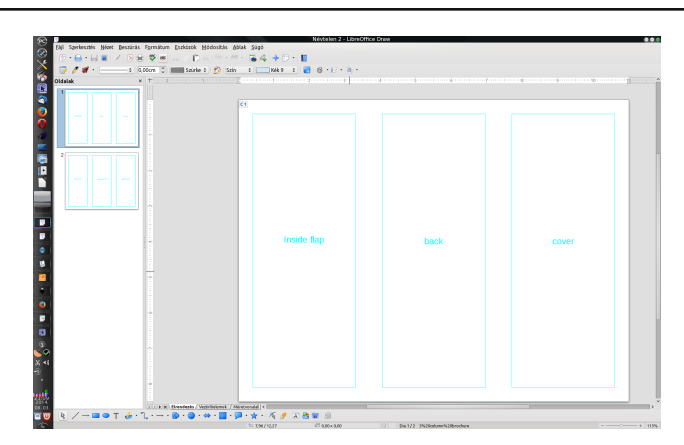

| Sabionszervező                                 |       |                |
|------------------------------------------------|-------|----------------|
| Mentés                                         | c     | <b>2</b> o - E |
| Minden sablon Saját sablonok                   |       |                |
|                                                |       |                |
|                                                |       |                |
| LibreOffice 4.2                                |       |                |
| Adja meg a sablon nevét: Háromhasábos brossúra |       |                |
| <u>O</u> K                                     | Mégse |                |
|                                                |       |                |
|                                                |       |                |
| 1                                              |       |                |

Töltsd le a sablonfájlt, majd nyisd meg a LibreOfficeszal. Azonnal elkezdhetsz tervezni, de ha egynél többször akarod használni, akkor célszerű a sablont menteni. Válaszd a **Fájl** → **Sablonok** → **Mentés sablonként**. A sablonszervező nyílik meg az összes sablonnal. Ide is mentheted, vagy készíthetsz új könyvtárat (egy "Saját sablonok" nevű már van ott használatra készen). A megnyitásához kattints a mentésre használni kívánt könyvtárra, majd kattints a Mentés-re. Egy kis ablak nyílik, a sablonod nevesítését kérve. Adj neki egy leíró jellegű nevet és kattints az OK-ra.

|                                                                    | 10.0.0 A + F. F                           |      |       |
|--------------------------------------------------------------------|-------------------------------------------|------|-------|
| Megnyikis. Ont+0                                                   |                                           |      |       |
| Legutóbbi dokumentumok > 0% - 100 SAMB 1                           | Nes 1 1 1 1 1 1 1 1 1 1 1 1 1 1 1 1 1 1 1 |      |       |
| & Indeek                                                           |                                           |      |       |
| Salitorios Salitorios Salitorios                                   | BeN                                       |      |       |
| i Mentis Cori+5<br>Mentis mäsklet Cori+5hift+5<br>O suges mentikue |                                           |      |       |
| C" Upabolats<br>Yerzisk.                                           |                                           |      |       |
| Disportalian.<br>Exportalias BDF-be<br>Xalgés                      |                                           |      |       |
| <ul> <li>Tglajdoeságok.</li> <li>Dígitális alálrások.</li> </ul>   |                                           |      |       |
| Előnézet a böngészőben                                             |                                           |      |       |
| ini Nyomtotis Ctri+P                                               |                                           |      |       |
| G LibreOffice bezárása Ott+Q                                       |                                           |      |       |
|                                                                    | Inside flap                               | back | cover |
|                                                                    |                                           |      |       |
|                                                                    |                                           |      |       |
| C. C. F. H. Reesterin / Ve                                         | iritelemek / Ministronalal   K            |      |       |

Ha mindkét brosúra-sablont letöltötted, olyan nevet adj nekik, amivel meg tudod különböztetni egymástól azokat.

Most, hogy már mentetted a sablont, folytasd és tervezd meg a brosúrát. A brosúrádat is mentened kell.

Ha véletlenül nem találtad volna a keresett sablont a LibreOffice sablongyűjteményében, kipróbálhatod az OpenOffice sablonoldalát is. Keresned kell, de mint minden keresésnél itt is, minél pontosabb a keresési kifejezés, annál gyorsabb lesz a keresés.

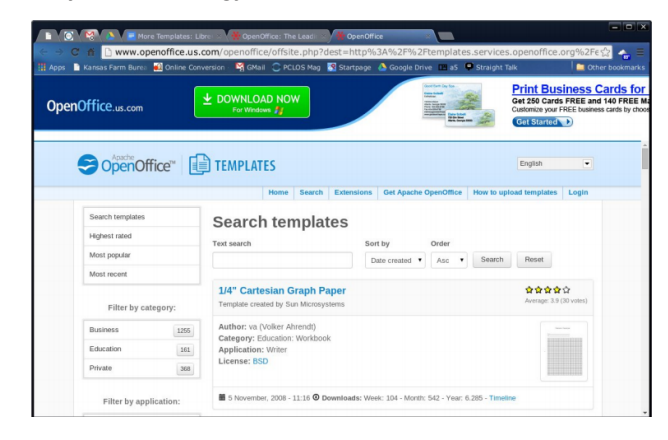

## További sablonok: LibreOffice Plus!

Egy másik jó sablonoldal, én legtöbbször ezt használom, a Vertex42. Az oldal úgy reklámozza magát mint "... a Microsoft® Excel®, OpenOffice.org, és Google Docs sablonok vezető készítője." A sablonokból sok elérhető Open Document és Office formátumban egyaránt, így válogathatsz. A Vertex42 láthatóan jól átgondolt és a jobb oldalon látható kategóriák a keresésedet megkönnyítik.

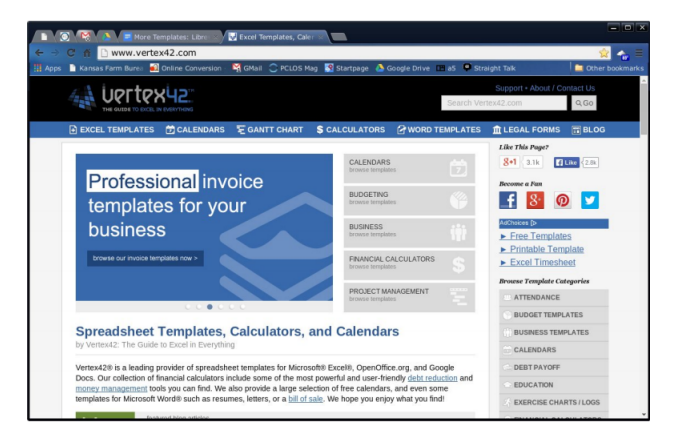

A letöltés és telepítés a LibreOffice szempontjából azonos, függetlenül attól, hogy a sablont honnan veszed. A weblapok többsége a letöltéshez bemutató hátteret is produkál.

Ha már itt tartunk, Scribus-sablonok is vannak. A ScribusStuff-on a kedvenc kiadványszerkesztőnk használható sablonjait találhatjuk. Ezenfelül innen pedig az Inkscape-hez tudunk sablonokat letölteni.

A meglátogatott oldaltól függően sokféle sablont találhatsz a személyes pénzügyi tervezőtől az alkalmazotti idő nyilvántartásig, és a kölcsön törlesztési ütemezéstől a milliméterpapírig. Remélem megtalálod pontosan azt a sablont, amit kerestél! Where \*BSD & Linux Converge

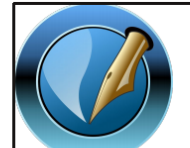

The PCLinuxOS Magazine

Created with Scribus

## **Screenshot Showcase**

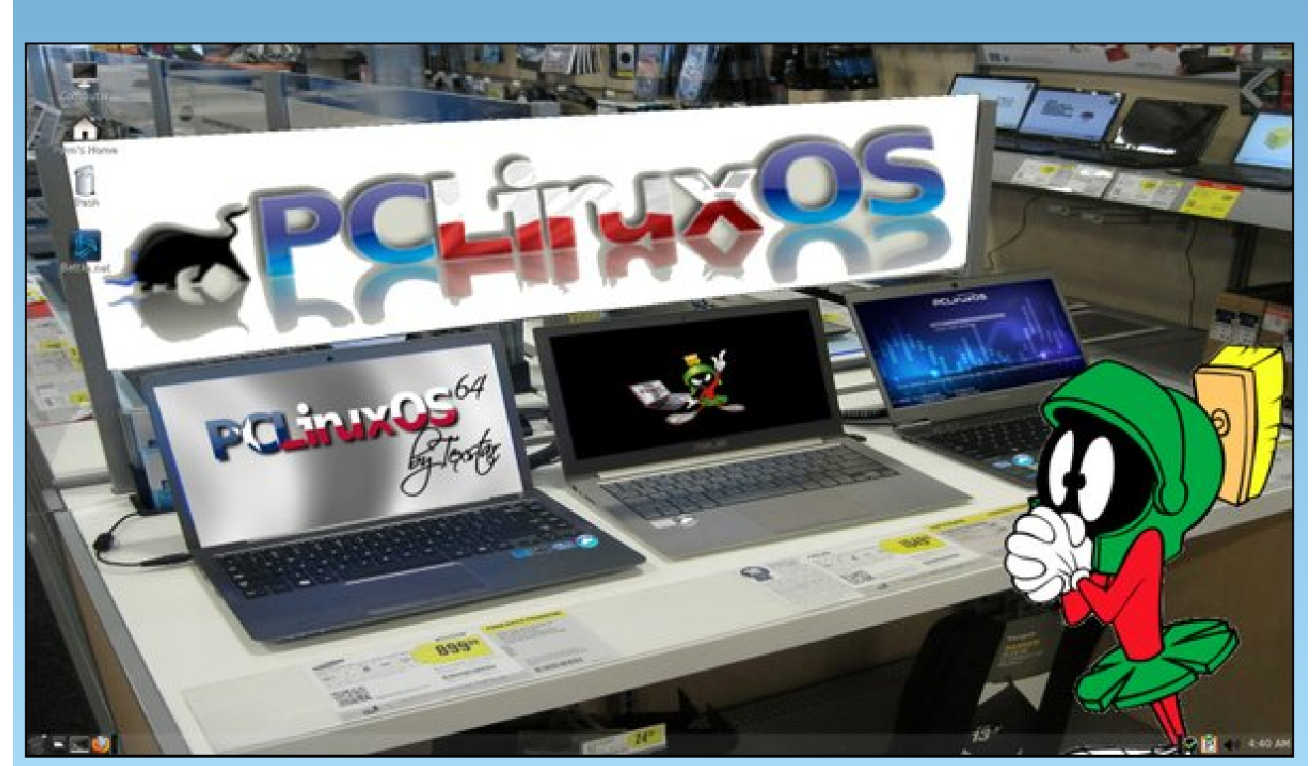

Posted by nymira, July 7, 2014, running MATE.